#### การออกแบบส่วนประมวลผล (Process Design)

การประมวลผล (Process) หมายถึงกระบวนการคำนวณหรือเปรียบเทียบค่าของ ข้อมูลภายในระบบงานเพื่อที่จะสรุปผลจากข้อมูลที่ได้นำเข้ามาในระบบให้เป็นสารสนเทศ และ ส่งออกให้กับผู้ใช้ตามความต้องการ ในโปรแกรมระบบบัญชีสำหรับสหกรณ์ภาคเกษตร การ ประมวลผลหลักของระบบที่สำคัญคือการประมวลผลเพื่อจัดทำงบการเงิน ซึ่งได้ออกแบบไว้เพื่อให้ การจัดทำงบการเงินทำได้อย่างถูกต้องและรวดเร็ว

## การประมวลผลเพื่อจัดทำงบการเงิน

กระบวนการประมวลผลเพื่อจัดทำงบการเงินของโปรแกรมระบบบัญชีสำหรับสหกรณ์ ภาคเกษตรมีเป้าหมายในการออกแบบคือ เพื่อให้โปรแกรมทำการคำนวณข้อมูลแล้วจัดทำ งบการเงินได้อย่างถูกต้องและแม่นยำ รวมทั้งมีความยืดหยุ่นในการกำหนดรายละเอียดในงบการเงิน โดยให้ผู้ใช้สามารถกำหนดรายการที่จะแสดงในงบการเงิน รูปแบบและตำแหน่งของรายการ รวมทั้งการกำหนดสูตรในการคำนวณค่าที่มาแสดงในแต่ละรายการได้ ทั้งนี้ เพื่อให้สหกรณ์ สามารถจัดทำงบการเงินที่แสดงรายละเอียดตามที่ต้องการได้ ในกรณีที่สหกรณ์มีรายการบัญชีที่ เพิ่มเติมจากผังบัญชีมาตรฐานและต้องการแสดงรายละเอียดให้ปรากฏในงบการเงิน แต่หาก สหกรณ์ไม่มีการเพิ่มเติมผังบัญชีก็สามารถใช้รูปแบบงบการเงินมาตรฐานที่ได้ออกแบบการ ประมวลผลเพื่อจัดทำงบการเงินซึ่งได้ติดตั้งไปพร้อมกับโปรแกรมได้โดยไม่ต้องมีการปรับเปลี่ยน วิธีการจัดทำงบการเงิน

จากเป้าหมายดังกล่าวจึงออกแบบวิธีประมวลผลเพื่อจัดทำงบการเงิน โดยการสร้าง เครื่องมือ สำหรับให้ผู้ใช้กำหนดลักษณะการประมวลผลตามที่ต้องการได้เองแทนการกำหนด รูปแบบการแสดงงบการเงินที่มีกำหนดรูปแบบและการคำนวณแบบคงที่ ซึ่งทำให้ผู้ใช้ไม่สามารถ ปรับเปลี่ยนรายละเอียดในงบการเงินได้ เครื่องมือที่ใช้ในการกำหนดรายละเอียดในงบการเงิน คือ ปุ่มปฏิบัติการจัดทำงบการเงิน

## ส่วนรับคำสั่งประมวลผลงบการเงิน

ส่วนรับคำสั่งการกำหนดรูปแบบงบการเงินเป็นหน้าจอที่ใช้ในการกำหนดให้โปรแกรม ทำการประมวลผลเพื่อจัดทำงบการเงินตามที่ต้องการ ส่วนนี้มีความสำคัญอย่างยิ่งต่อความถูกต้อง ของงบการเงิน ดังนั้น ส่วนรับคำสั่งการกำหนดรูปแบบงบการเงินจึงต้องดำเนินการอย่างรอบคอบ ในขณะเดียวกันหน้าจอนี้ก็จะต้องถูกออกแบบให้สามารถใช้งานได้อย่างสะดวกและมีระบบป้องกัน การใช้งานที่ผิดพลาดด้วย ดังปรากฏตามรูปที่ 4 - 43 ส่วนรับคำสั่งการกำหนดรูปแบบงบการเงิน โดยมีรายละเอียดที่ต้องกำหนด ดังนี้ 4 - 100

| CAD_GL version 2 (Web Edition) - Microsoft Internet Explorer<br>มีประเภรพระบบบัญชีแยกประเภท<br>สาหารณ์การเกษตรหอเพียง จำกัด สำนักง<br>สาหรับสาหารณ์ภาคเกษตร<br>Version 2 (Web Edition) รันที่ทำการ 28 กุมภาพันธ์ พ.ศ. 2 |                                                                             |                                                                  |                            |                 |         |         |     |          | านักงา<br>1.ศ. 2 | <b>ulnq</b><br>550 |     |
|----------------------------------------------------------------------------------------------------|-----------------------------------------------------------------------------|------------------------------------------------------------------|----------------------------|-----------------|---------|---------|-----|----------|------------------|--------------------|-----|
| ลหลัก ▶ กา                                                                                                    | อบันทึกรายการขั้นดัน ነ มัญชินอกประเภทและงบทดลอง ነ รายงานงบการเงิน )<br>งบติ | รายงานเพื่อการบริหาร 🕨 จัดการระบบ<br>ในทุนการผลิต<br>ชื่มรายการ] | <ul> <li>DBRUNN</li> </ul> | 1 ▶ u           | ชื่อมโย | เข้อมูล | • = | อกจาก    | ระบบ             | 2                  |     |
| บรรทัคที่/<br>เลขที่อ้างอิง                                                                                                    | รายการ                                                                      | แสดงในรายงาน                                                     | ตัวเลข                     | การจัดการข้อมูล |         |         |     |          |                  |                    |     |
| 1/323                                                                                                    | ธุรกิจแปรรูปผลิตผลการเกษตรและการผลิตสินค้า                                  |                                                                  |                            | 2               | 0       |         |     |          |                  | 4                  | -   |
| 2/324                                                                                                    | แปรรูปผลิตผลการเกษตร                                                        |                                                                  |                            |                 | 0       |         |     |          | ٠                | 4                  | - 2 |
| 3/325                                                                                                    | ข้าวเปลือก                                                                  |                                                                  |                            |                 | 0       |         |     |          | 1                |                    | ¥.  |
| 4/326                                                                                                    | ข้าวเปลือกคงเหลือต้นปี                                                      |                                                                  | 0.00                       |                 |         | -       |     |          | Ŷ                |                    | - 2 |
| 5/327                                                                                                    | บวก ชื่อข้าวเปลือก                                                          |                                                                  | 0.00                       |                 |         | -       |     |          | •                |                    | -   |
| 6/328                                                                                                    | ค่าใช้จ่ายในการซื้อ                                                         |                                                                  | 0.00                       |                 |         | 25      |     |          | 1                |                    | ¥.  |
| 7/329                                                                                                    | ราม                                                                         |                                                                  | 0.00                       |                 |         |         | 43  |          | Ŷ                |                    | -   |
| 8/330                                                                                                    | หัก ข้าวเปลือกคงเหลือสิ้นปี                                                 |                                                                  | 0.00                       |                 |         | -       |     | <b>1</b> | ٠                |                    | *   |
| 9/331                                                                                                    | ข้าวเปลือกไข้ไปในการผลิต                                                    |                                                                  | 0.00                       |                 |         |         | 43  |          | ٢                |                    | ¥.  |
| 10/332                                                                                                    | บวก ค่าจ้างเงินเดือน                                                        |                                                                  | 0.00                       |                 |         | -       |     |          | 1                | ۰                  | -   |
| 11/333                                                                                                    | ค่าจ้างรายวัน                                                               |                                                                  | 0.00                       |                 |         | 1       |     |          | ٢                |                    | ¥   |
| 12/334                                                                                                    | บวก ค่าใช้จ่ายการผลิต                                                       |                                                                  | 0.00                       |                 | 0       |         |     |          | ٠                | *                  | - 2 |
| 13/335                                                                                                    | - ต่าไฟฟ้า                                                                  |                                                                  | 0.00                       |                 |         | -       |     |          | ⇮                | 4                  | -2  |

รูปที่ 4 - 43 ส่วนรับคำสั่งการกำหนดรูปแบบงบการเงิน

## 1. บรรทัดที่/เลขที่อ้างอิง

บรรทัดที่ หมายถึง เลขกำกับรายการในงบการเงินนั้น ๆ โดยการนับลำดับที่ของ รายการเฉพาะในงบการเงินที่กำลังปฏิบัติงานอยู่ ความสำคัญคือใช้ในการระบุรายการเพื่อทำการ ประมวลผลในแต่ละงบการเงิน

เลขที่อ้างอิง หมายถึง เลขกำกับรายการในงบการเงินทั้งหมด โดยการนับลำดับ บรรทัดที่ถูกสร้างขึ้นในทุกงบการเงินติดต่อกัน หรืออาจกล่าวได้ว่าเลขที่อ้างอิง คือ เลขประจำตัว ของรายการนั้น ๆ ตัวเลขนี้จะถูกนับไปอย่างต่อเนื่องแม้ว่าจะมีการลบรายการนั้นออกไปแล้วเลขที่ อ้างอิงของรายการนั้นก็จะยังคงอยู่แต่จะไม่ถูกนำมาใช้ในการประมวลผลอีก

ตัวอย่างเช่น งบดันทุนการผลิตรายการเลขที่ 3/325 ข้าวเปลือก หมายความว่า รายการข้าวเปลือกเป็นรายการที่ 3 ในงบดันทุนการผลิต และเป็นรายการที่ 325 ของรายการใน งบการเงินทั้งหมด

จุดควบคุมของบรรทัดที่คือการให้เลขที่โดยโปรแกรม สำหรับจุดควบคุมของเลขที่ อ้างอิงคือการให้เลขที่โดยโปรแกรมและไม่มีการใช้เลขที่ซ้ำ

#### **2**. รายการ

เป็นชื่อของรายการ ได้ข้อมูลมาจากการกำหนดผ่านปุ่ม **ไว้** กำหนดรายละเอียด รายการ ชื่อของรายการอาจกำหนดแตกต่างจากชื่อบัญชีในผังบัญชีก็ได้ โดยที่ชื่อของรายการนี้จะ ถูกนำไปแสดงในงบการเงิน ดังนั้น จึงต้องกำหนดให้สอดคล้องกับมาตรฐานการบัญชีเกี่ยวกับการ เปิดเผยข้อมูล ที่กำหนดให้การแสดงรายการในงบการเงินต้องสะท้อนข้อเท็จจริงของข้อมูลและมี ความชัดเจนเพียงพอที่ผู้ใช้งบการเงินจะเข้าใจได้เมื่ออ่านงบการเงิน จุดควบคุมโดยโปรแกรมในส่วนนี้ไม่อาจกำหนดได้อย่างมีประสิทธิภาพและ เหมาะสมกับต้นทุน เพราะรายการมีประเภทข้อมูลเป็นตัวอักษร (Character) และไม่สามารถ กำหนดเงื่อนไขในการตรวจสอบความถูกต้องของข้อมูลได้ ดังนั้น การกำหนดชื่อของรายการจึง ควรกำหนดโดยนักบัญชีที่มีประสบการณ์และเข้าใจหลักการบัญชีเป็นอย่างดีซึ่งจะทำให้งบการเงิน แสดงชื่อรายการที่เหมาะสม

3. แสดงในรายงาน

เป็นการกำหนดว่าเมื่อประมวลผลงบการเงินแล้วรายการนั้นจะแสดงในงบการเงิน หรือไม่ ถ้ารายการใดที่กำหนดว่าไม่ให้แสดงในงบการเงินจะปรากฏคำว่า ไม่แสดง

4. ตัวเลข

เป็นการกำหนดว่ารายการนั้นใช้ในการแสดงข้อมูลที่เป็นตัวเลขด้วยหรือไม่

## 5. การจัดการข้อมูล

เป็นส่วนที่ใช้กำหนดลักษณะการทำงานเพื่อจัดทำงบการเงิน โดยแสดงให้เห็นว่า รายการนั้น ๆ ได้เลือกใช้ปุ่มปฏิบัติการจัดทำงบการเงินใดประมวลผลบ้าง

จุดควบคุมคือ โปรแกรมไม่อนุญาตให้ปุ่มที่ทำงานขัดแย้งกันอยู่ในแถวเดียวกัน เช่น รายการใดที่เลือกทำงานโดยใช้ 🔃 ปุ่มคำนวณค่าจากบัญชี จะไม่สามารถเลือกทำงาน ผ่าน 🐴 ปุ่มคำนวณค่าจากรายการได้อีก

# ปุ่มปฏิบัติการจัดการข้อมูลเพื่อจัดทำงบการเงิน

โปรแกรมระบบบัญชีสำหรับสหกรณ์ภาคเกษตรได้ออกแบบปุ่มเพื่อทำหน้าที่ในการ จัดการข้อมูลเพื่อจัดทำงบการเงิน โดยการพัฒนาชุดคำสั่งให้แต่ละปุ่มทำงานตามหน้าที่ใดหน้าที่ หนึ่งเป็นการเฉพาะ ดังนั้น ผู้ใช้ต้องทำความเข้าใจหน้าที่ของแต่ละปุ่มให้เข้าใจอย่างชัดเจนจึงจะสั่ง ประมวลผลงบการเงินได้อย่างถูกต้อง ปุ่มปฏิบัติการจัดการข้อมูลเพื่อจัดทำงบการเงินมีจำนวน 8 ลักษณะ ดังนี้

- 📝 คือ ปุ่มกำหนดรายละเอียดรายการ
- 💈 คือ ปุ่มลบ
- 🔚 คือ ปุ่มคำนวณค่าจากบัญชี
- 🐴 คือ ปุ่มคำนวณค่าจากรายการ
  - กือ ปุ่มกำหนดค่าสินค้าคงเหลือปลายงวด
  - . คือ ปุ่มเลื่อนบรรทัดขึ้น

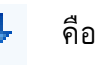

🐣 คือ ปุ่มเลื่อนบรรทัดลง

🚏 คือ ปุ่มย้ายไปบรรทัดที่

## 📝 ปุ่มกำหนดรายละเอียดรายการ

เป็นปุ่มสำหรับกำหนดรายละเอียดรายการในงบการเงินในส่วนที่เป็นข้อความกำกับ รายการและจำนว<sup>ั</sup>นเงิน ปุ่มนี้เพื่อช่วยให้ผู้ใช้สามารถตกแต่งงบการเงินให้มีความสวยงามได้ด้วย ตนเอง ดังปรากฏตามรูปที่ 4 - 44 กำหนดรายละเอียดรายการ มีรายละเอียด ดังนี้

| หรับสหกรณภาคเกษ<br>Version 2 (Web E | ns<br>dition)                                                                               |                                                                               | วันที่ทำการ 28 กูเ                                                |
|-------------------------------------|---------------------------------------------------------------------------------------------|-------------------------------------------------------------------------------|-------------------------------------------------------------------|
| กอการขั้นดัน ▶ บัญชิแอกประเภท       | และงบทดลอง 🔸 รายงานงบการเงื<br>กำหนดรายส                                                    | ่น ▶ รายงานเพื่อการบริหาร ▶ จัดกา<br>เะเอียครายการงบกำไรชาดทูน                | รระบบ ▶ ຍອດຍ∩ມາ ▶ ເชື່ອນໂຢງช້ອນູຂ ▶ ອອ                            |
| ชื่อรายการ :                        | ขาย/บริการ                                                                                  |                                                                               | Nature เครดิด 🖌                                                   |
| การกำหนดเงื่อนไขพิเศษ :             | <ul> <li>ไม่แสดงในรายงาน</li> <li>ไม่แสดงเมื่อมีค่าเป็นลบ</li> </ul>                        | <ul> <li>เป็นแถวที่มีค่า 100%</li> <li>แจกแจงรายละเอียด</li> </ul>            | 🗌 รายการจากสินค้าคงเหลือ<br>🔲 แสดงรายการเมื่อตัวเลขเป็น 0 (ศูนย์) |
| ประเภทอักษรการแสดงรายการ :          | <ul> <li>ธรรมดา</li> <li>ด้ลเอ็จง</li> <li>อักษรลีแดง</li> <li>ปิดเส้นได้ 1 เส้น</li> </ul> | <ul> <li>ด้วหนา</li> <li>อักษรสีน้ำเงิน</li> <li>บิตเส้นได้ 2 เส้น</li> </ul> |                                                                   |
| ย่อหน้า (Tab) :                     | 1 🗸                                                                                         |                                                                               |                                                                   |
| ไม่แสดงตัวเลข :                     |                                                                                             |                                                                               |                                                                   |
| ประเภทอักษรการแสดงตัวเลข :          | <ul> <li>ฮรรมดา</li> <li>ด้วงอังง</li> <li>อักษรสินคง</li> <li>ปัตะสันใต้ 1 เส้น</li> </ul> | <ul> <li>พีวหนา</li> <li>อักษรสีน้ำเงิน</li> <li>ปีคเส้นได้ 2 เส้น</li> </ul> |                                                                   |
|                                     | 🗌 บิคเล้นใค้ 1 เล้น                                                                         | 🗌 ขีดเล้นใด้ 2 เส้น                                                           |                                                                   |

รูปที่ 4 - 44 กำหนดรายละเอียดรายการ

## 1. ชื่อรายการ และ Nature

สำหรับกำหนดชื่อของรายการที่แสดงในงบการเงินแต่ละบรรทัด ตัวอย่างเช่น "ขาย/บริการ" สำหรับกำกับรายการบรรทัดแรกของกำไรขาดทุน เป็นต้น พร้อมด้วยการระบุว่า รายการดังกล่าวนี้ โดยปกติมียอดคงเหลือหรือ Nature บัญชีด้านใด มีตัวเลือกให้เลือก 2 รายการ คือเดบิตและเครดิต

#### การกำหนดเงื่อนไขพิเศษ

สำหรับกำหนดลักษณะเฉพาะตัวของรายการในงบการเงิน มีดังนี้

#### 2.1 ไม่แสดงในรายงาน

เนื่องจากรายการบางรายการอาจถูกกำหนดขึ้นเพื่ออำนวยความสะดวกใน การประมวลผล แต่ไม่จำเป็นต้องแสดงในงบการเงิน จึงต้องให้ผู้ใช้กำหนด ว่าต้องการแสดงรายการนั้นหรือไม่ ตัวอย่างเช่น ในการจัดทำรายละเอียด ค่าใช้จ่ายดำเนินงานและรายละเอียดรายได้อื่น ซึ่งเป็นรายละเอียดประกอบ งบกำไรขาดทุนที่นายทะเบียนสหกรณ์กำหนด ต้องแสดงอัตราร้อยละต่อ ยอดขาย/บริการ แต่เนื่องจากยอดขาย/บริการนั้นรายการกำหนดไว้ที่ งบกำไรขาดทุนแยกออกไป ดังนั้น เพื่อความรวดเร็วในการประมวลผลข้อมูล จึงกำหนดให้สร้างรายการขาย/บริการให้มีคุณสมบัติเหมือนรายการขาย/ บริการทึ่งบกำไรขาดทุนเพื่อให้ได้จำนวนเงินเดียวกัน แล้วกำหนดให้ใช้เป็น ฐานในการคำนวณหรือเป็นแถวที่มีค่าเป็น 100% และไม่ต้องการให้รายการ นี้แสดงในรายงานจึงต้องกำหนดคุณสมบัติเป็น ไม่แสดงในรายงาน

#### 2.2 ไม่แสดงเมื่อมีค่าเป็นลบ

รายการในงบการเงินบางรายการในบางครั้งอาจจะมีสถานะเป็นสินทรัพย์ บางครั้งอาจมีสถานะเป็นหนี้สิน ตัวอย่างเช่น บัญชีเดินสะพัดสำนักงาน ใหญ่ และบัญชีเดินสะพัดสาขา ซึ่งกำหนด Nature บัญชีด้านเดบิตไว้ ใน การกำหนดรายการในงบการเงินจะต้องกำหนดให้รองรับทั้งในส่วนของ สินทรัพย์และในส่วนของหนี้สิน โดยกำหนดเงื่อนไขพิเศษของรายการนี้ให้ เป็น ไม่แสดงเมื่อมีค่าเป็นลบ กล่าวคือ เมื่อใดที่บัญชีเดินสะพัดมียอด คงเหลือด้านเครดิต หากพิจารณาในความหมายของสินทรัพย์แล้วคือมีค่า เป็นลบ ดังนั้น จะไม่แสดงรายการในส่วนของสินทรัพย์ แต่หากพิจารณาใน ความหมายของหนี้สินจะมีค่าเป็นบวก ดังนั้น จะแสดงรายการนี้ในส่วนของ หนี้สิน

### 2.3 เป็นแถวที่มีค่าเป็น 100 %

การแสดงรายการในงบการเงินที่เป็นผลการดำเนินงาน นายทะเบียน สหกรณ์กำหนดให้แสดงสัดส่วนต่อรายได้ในรูปของเปอร์เซ็นต์จึงต้องระบุให้ โปรแกรมรู้ว่าตัวเลขในรายการใดที่เป็นฐานหรือตัวหาร โดยการกำหนด เงื่อนไขพิเศษให้แถวนั้นมีค่าเป็น 100 %

#### 2.4 แจกแจงรายละเอียด

สำหรับรายการที่ผู้ใช้ต้องการจัดทำรายละเอียดประกอบงบการเงิน ตัวอย่างเช่น รายการเงินสดและเงินฝากธนาคาร ต้องการที่จะแสดงว่า ประกอบด้วยเงินฝากธนาคารใดบ้างเพื่อประโยชน์ในการจัดทำหมายเหตุ ประกอบงบการเงิน

#### 2.5 รายการจากสินค้าคงเหลือ

รายการสินค้าคงเหลือมีแหล่งที่มาของข้อมูลมากกว่า 1 แหล่ง คือ ข้อมูล สินค้าคงเหลือมาจากหน้าจอบันทึกสินค้าคงเหลือ ข้อมูลค่าเผื่อมูลค่าสินค้า ลดลง มาจากการบันทึกรายการในสมุดรายวันขั้นต้น จึงต้องมีข้อกำหนด แตกต่างจากรายการอื่น

#### 2.6 แสดงรายการเมื่อตัวเลขเป็น 0 (ศูนย์)

โดยปกติรายการในงบการเงินรายการใดที่มีมูลค่าเป็น 0 (ศูนย์) จะไม่แสดง รายการ แต่ในบางกรณีมีผู้ใช้มีความประสงค์จะให้แสดงรายการนั้นด้วย ตัวอย่างเช่น รายการลูกหนี้การค้า จำนวน 20,000.00 บาท ได้ตั้งค่าเผื่อ หนี้สงสัยจะสูญไว้เต็มจำนวน ยอดสุทธิจึงเป็น 0 (ศูนย์) เป็นต้น

#### 2.7 ประเภทอักษรการแสดงรายการ

เป็นการออกแบบตัวอักษรที่จะแสดงรายการในงบการเงินแต่ละรายการโดย ให้ผู้ใช้สามารถเลือกออกแบบได้ โดยมีรายการให้เลือก ดังนี้

- 1) ตัวอักษร ธรรมดา
- 2) ตัวอักษร หนา
- ตัวอักษร เอียง
- ตัวอักษร สีแดง
- 5) ตัวอักษร สีน้ำเงิน
- อีดเส้นใต้ 1 เส้น
- 7) ขีดเส้นใต้ 2 เส้น

#### 3. ย่อหน้า (Tap)

สำหรับจัดย่อหน้าของรายการจากซ้ายไปขวา มีทั้งหมด 4 ระดับ ในแต่ละระดับ ห่างกันครึ่งนิ้ว

#### 4. ไม่แสดงตัวเลข

สำหรับรายการที่เป็นหมวดของรายการในงบการเงินซึ่งไม่ได้กำหนดให้แสดง ตัวเลขจำนวนเงิน ตัวอย่างเช่น รายการสินทรัพย์ สินทรัพย์หมุนเวียน หรือหนี้สิน เป็นต้น รายการ ดังกล่าวนี้ไม่ต้องแสดงจำนวนเงิน

#### 5. ประเภทอักษรการแสดงตัวเลข

เป็นการออกแบบตัวเลขที่จะแสดงในงบการเงินแต่ละรายการโดยให้ผู้ใช้สามารถ เลือกออกแบบได้ โดยมีรายการให้เลือกเช่นเดียวกับประเภทอักษรการแสดงรายการ

# 🙆 ປຸ່ມລບ

สำหรับลบรายการที่ไม่ต้องการ ซึ่งปุ่มนี้มีจุดควบคุมเพื่อป้องกันการลบข้อมูลที่ จำเป็นต้องใช้ในการประมวลผลงบการเงิน คือปุ่มลบข้อมูลจะไม่ปรากฏถ้ารายการนั้นได้มีการ กำหนดค่าเพื่อการคำนวณโดยใช้ปุ่มจัดการเกี่ยวกับการคำนวณ ปุ่มคำนวณค่าของรายการ หรือ ปุ่มกำหนดค่าสินค้าคงเหลือในการคำนวณ ไปแล้ว

# 🗄 ปุ่มคำนวณค่าจากบัญชี

ใช้กำหนดสูตรการคำนวณโดยการเลือกชื่อบัญชีจากผังบัญชี โดยที่รายการในงบ การเงินแต่ละรายการจะประกอบด้วยชื่อรายการและจำนวนเงิน ซึ่งอาจจะได้มาจากยอดคงเหลือ ของบัญชีเดียวหรือได้จากผลรวมของยอดคงเหลือหลาย ๆ บัญชี ปุ่มคำนวณค่าจากบัญชีจะแสดง รายการบัญชีที่มีอยู่ในฐานข้อมูลมาแสดงให้ผู้ใช้เลือกกำหนดว่าแต่ละรายการในงบการเงินได้ ตัวเลขมาจากบัญชีใดบ้าง โดยบัญชีที่เลือกนั้นให้เลือกบัญชีที่เป็นประเภทย่อยแต่อาจมียอด คงเหลือในด้านเดียวกันหรือต่างกันก็ได้ หลังจากนั้นเมื่อผู้ใช้เรียกดูรายงานโปรแกรมก็จะนำยอด คงเหลือของบัญชีที่ถูกระบุไว้มาคำนวณเพื่อแสดงเป็นจำนวนเงินของรายการนี้ ตัวอย่างดังปรากฏ ตามรูปที่ 4 - 45 คำนวณค่าจากบัญชี

รายการเงินสดและเงินฝากธนาคาร ของสหกรณ์แห่งนี้ ประกอบด้วย บัญชีดังต่อไปนี้

| 0101 11-01-10-01 | เงินสดในมือ                         |
|------------------|-------------------------------------|
| 0101 11-01-10-02 | เซ็คยังไม่ได้นำฝาก                  |
| 0101 11-01-20-01 | เงินฝากธนาคารไทยพาณิชย์-กระแสรายวัน |
| 0101 11-01-30-01 | เงินฝากธนาคาร-ออมทรัพย์             |
| 0101 11-01-30-02 | เงินฝากธนาคารกรุงไทย-ออมทรัพย์      |
| 0101 11-01-40-01 | เงินฝากธนาคาร-ประจำ                 |
| 0101 11-01-90-01 | เงินฝากออมทรัพย์ทวีสิน              |

เมื่อใช้ปุ่มคำนวณค่าจากบัญชี ผู้ใช้จะต้องเลือกบัญชีดังกล่าวให้ครบถ้วนทั้ง 7 บัญชี เมื่อผู้ใช้เรียกดูรายงานงบดุล โปรแกรมจะไปทำการบวกยอดคงเหลือของบัญชีดังกล่าวแล้วนำมา แสดงในบรรทัดรายการ เงินสดและเงินฝากธนาคาร 4 - 106

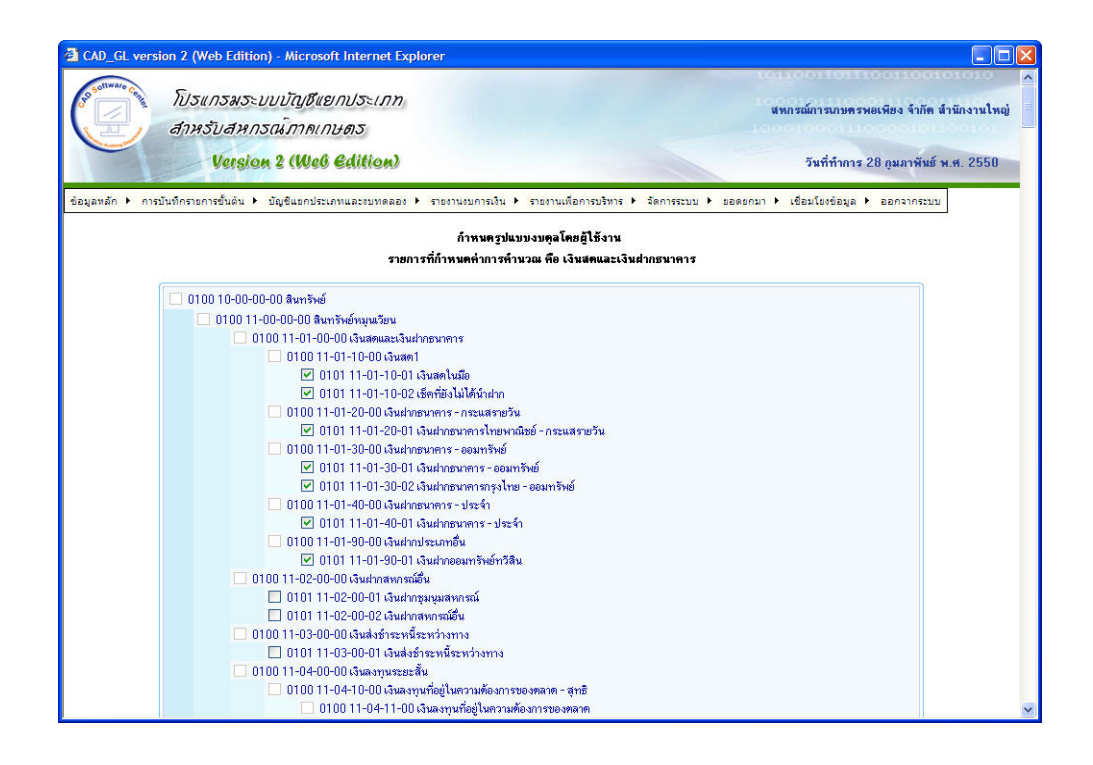

รูปที่ 4 - 45 คำนวณค่าจากบัญชี

# 🐴 ปุ่มคำนวณค่าจากรายการ

ใช้กำหนดสูตรการคำนวณโดยเลือกชื่อรายการจากรายการในงบการเงิน ดังนั้น รายการในงบการเงินอาจใช้ปุ่มสำหรับการคำนวณได้ 2 รูปแบบ คือ แบบแรกเป็นการคำนวณจาก บัญชีต่าง ๆ มารวมกัน ตามวิธีที่ได้กล่าวมาแล้ว แบบที่สองคือ การคำนวณจากรายการที่ปรากฏใน งบการเงินนำมาบวกกัน ตัวอย่างเช่น "รวมสินทรัพย์หมุนเวียน" ได้จากการรวมตัวเลขของรายการ เงินสดและเงินฝากธนาคาร เงินฝากสหกรณ์อื่น เงินลงทุนระยะสั้น เงินให้กู้ยืมระยะสั้น - สุทธิ ดอกเบี้ยเงินให้กู้ค้างรับ - สุทธิ สินค้าคงเหลือ และสินทรัพย์หมุนเวียนอื่น เป็นต้น กรณีเช่นนี้ สามารถเลือกใช้ปุ่มคำนวณค่าจากรายการได้

จากตัวอย่าง รายการ รวมสินทรัพย์หมุนเวียน เป็นรายการที่เป็นยอดรวมของทุก รายการที่อยู่เหนือขึ้นไป ในการหายอดรวมสินทรัพย์หมุนเวียนนี้ หากผู้ใช้เลือกใช้ปุ่มคำนวณค่า จากบัญชีมาดำเนินการจะต้องเลือกบัญชีทุกบัญชีที่อยู่ในหมวดสินทรัพย์หมุนเวียนจากผังบัญชีซึ่ง มีเป็นจำนวนมากมาคำนวณทำให้ไม่สะดวกต่อการใช้งาน ประกอบกับรายการแต่ละรายการใน งบการเงินได้กำหนดสูตรการคำนวณไว้ในเบื้องตันแล้ว จึงควรนำผลรวมของสูตรเหล่านั้นมาใช้ให้ เกิดประโยชน์ จึงได้สร้างปุ่มคำนวณค่าจากรายการเพิ่มเติมเพื่อลดความซ้ำซ้อนในการทำงาน และช่วยลดข้อผิดพลาดที่อาจเกิดขึ้นจากการเลือกบัญชีไม่ครบถ้วน

โดยมีข้อสังเกตคือ รายการในงบการเงินใดที่เลือกใช้ปุ่มจัดการเกี่ยวกับการคำนวณ หรือปุ่มคำนวณค่าของรายการแล้ว จะไม่ปรากฏปุ่มอีกปุ่มหนึ่งให้เลือกใช้งาน นั่นคือ รายการใน งบการเงินจะต้องไม่ปรากฏทั้งปุ่มจัดการเกี่ยวกับการคำนวณและปุ่มคำนวณค่าของรายการ 4 - 107

เมื่อใช้ปุ่มคำนวณค่าจากรายการ จะปรากฏหน้าจอให้ผู้ใช้เลือก ดังนี้

1. เลือกจากรายการในงบการเงินเดียวกัน เช่น เลือกรายการจากงบดุล เป็นต้น

 เลือกจากงบการเงินอื่น ๆ เช่น ขณะนี้กำลังดำเนินการที่งบดุล ต้องการใช้รายการ จากงบกำไรขาดทุน เป็นตัน

> แสดงรายการที่ได้เลือกไว้แล้วให้เห็นเพื่อผู้ใช้จะสามารถตรวจสอบได้ ดังปรากฏตามรูปที่ 4 - 46 คำนวณค่าจากรายการ

|               |           | วายการทุพทศ ทรมม 6 รวมมหารพรพม <sub>ี</sub> ทรงร <sub>ิ</sub> ท |          |         |
|---------------|-----------|-----------------------------------------------------------------|----------|---------|
|               |           |                                                                 | 🖌 เลือกร | ายการขึ |
|               | - เลือกรา | ยการที่ต้องการนำไปด้ำนวณ - 🛛 🤟 บันทึกค่า                        |          |         |
| เลขที่อ้างอิง | การคำนวณ  | ชื่อรายการ                                                      |          |         |
| 3             | (+)       | เงินสดและเงินฝากธนาคาร                                          | 2        | 0       |
| 4             | (+)       | เงินฝากสหกรณ์อื่น                                               | 2        | 3       |
| 5             | (+)       | เงินส่งยำระหนี้ระหว่างทาง                                       | P        | 0       |
| 6             | (+)       | เงินลงทุนระยะสิ้น                                               | 2        | ۲       |
| 7             | (+)       | เงินให้กู้ยืมระยะสั้น - สุทธิ                                   | 2        | 0       |
| 8             | (+)       | ลูกหนี้ระยะสิ้น - สุทธิ                                         | 2        | 0       |
| 9             | (+)       | ดอกเบี้ยเงินให้กู้ค้างรับ - สุทธิ                               | 2        | 0       |
| 10            | (+)       | สินค้าคงเหลือ                                                   | 2        | 0       |
| 11            | (+)       | สินทรัพย์หมุนเวียนอื่น                                          | 2        | 0       |
| 592           | (+)       | สินค้าคงเหลือ - ทั่วปุ๋ย                                        | R        | 3       |
| 593           | (+)       | เดินสะพัด                                                       | P        | 0       |
| 659           | (+)       | สินค้าขาดบัญชี - สุทธิ                                          | 2        | 0       |

## รูปที่ 4 - 46 คำนวณค่าจากรายการ

# **S**

## ปุ่มกำหนดค่าสินค้าคงเหลือปลายงวด

ประเด็นเรื่องสินค้าคงเหลือต้นงวดกับสินค้าคงเหลือปลายงวด เป็นเรื่องที่สำคัญในการ ประมวลผลข้อมูล ในผังบัญชีมีรหัสบัญชีสินค้าคงเหลือเพียงรหัสบัญชีเดียวใช้แสดงค่าสินค้า คงเหลือต้นงวด สำหรับข้อมูลสินค้าคงเหลือปลายงวดจะถูกจัดเก็บแยกออกจากกัน การที่ โปรแกรมจะรู้ได้ว่ารายการในงบการเงินรายการใดที่ต้องใช้ข้อมูลสินค้าคงเหลือปลายงวดในการ ประมวลผล จะดำเนินการผ่านปุ่มกำหนดค่าสินค้าคงเหลือปลายงวด ซึ่งมีลักษณะการใช้งาน ดังนี้

ผู้ใช้เลือกธุรกิจที่ต้องการกำหนดค่าสินค้าคงเหลือปลายงวด

 โปรแกรมจะแสดงเฉพาะรหัสบัญชีและชื่อบัญชีที่เกี่ยวข้องกับสินค้าคงเหลือใน ธุรกิจที่เลือกมาแสดงให้

 ผู้ใช้เลือกรหัสบัญชีที่จะแสดงยอดสินค้าคงเหลือปลายงวดในงบการเงินนี้ เมื่อผู้ใช้ ทำการกดปุ่มบันทึก  เมื่อมีการเรียกดูรายงาน โปรแกรมจะดึงยอดสินค้าคงเหลือปลายงวดมาจากยอด สินค้าคงเหลือที่บันทึกไว้ที่เมนูบันทึกสินค้าคงเหลือ

ดังปรากฏตามรูปที่ 4 - 47 กำหนดค่าสินค้าคงเหลือปลายงวด

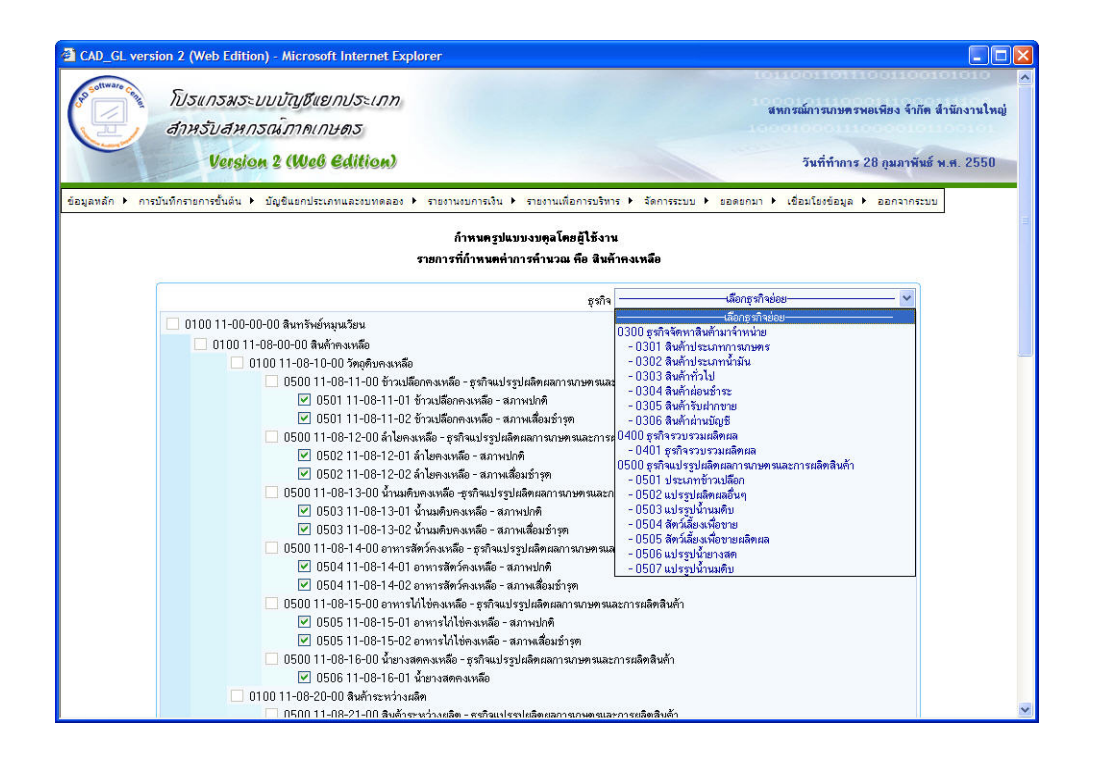

รูปที่ 4 - 47 กำหนดค่าสินค้าคงเหลือปลายงวด

# 🔒 ปุ่มเลื่อนบรรทัดขึ้น

สำหรับการปรับเปลี่ยนตำแหน่งของรายการ ใช้กรณีที่ต้องการเลื่อนรายการนั้นขึ้น ด้านบนทีละ 1 บรรทัด เหมาะสำหรับการย้ายบรรทัดไปไม่ห่างจากบรรทัดเดิมมากนัก

# 🖶 ปุ่มเลื่อนบรรทัดลง

สำหรับการปรับเปลี่ยนตำแหน่งของรายการ ใช้กรณีที่ต้องการเลื่อนรายการนั้นลง ด้านล่างทีละ 1 บรรทัด เหมาะสำหรับการย้ายบรรทัดไปไม่ห่างจากบรรทัดเดิมมากนัก

# 貸 ปุ่มย้ายไปบรรทัดที่

สำหรับการปรับเปลี่ยนตำแหน่งของรายการ ใช้กรณีที่ต้องการเลื่อนรายการนั้นไปยัง บรรทัดใดบรรทัดหนึ่ง ซึ่งอาจจะเป็นด้านบนสุดหรือด้านล่างสุดหรือบรรทัดใหม่นั้นอยู่ห่างจาก บรรทัดเดิมมาก หากใช้ปุ่มเลื่อนขึ้นเลื่อนลงอาจใช้เวลา จึงสร้างปุ่มย้ายไปบรรทัดที่เพิ่มเติม